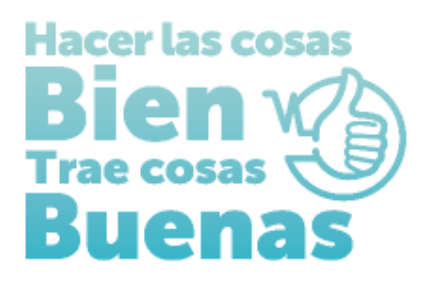

**INSTRUCTIVOS PARA EL DILIGENCIMIENTO EN EL REGISTRO ESPECIAL DE PRESTADORES DE SERVICIOS DE SALUD** PARA ENTIDADES CON OBJETO SOCIAL **DIFERENTE- OSD:** 

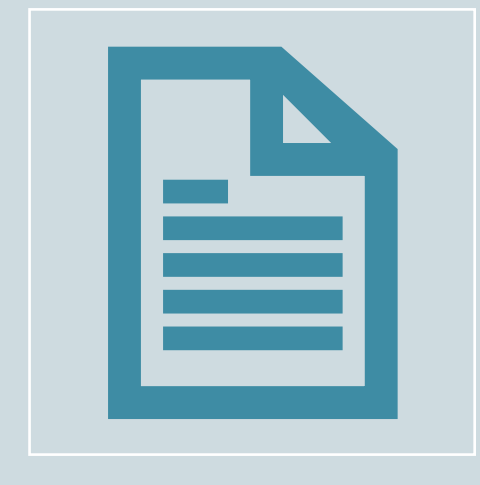

FORMULARIO DE INSCRIPCIÓN DE **PRESTADORES EN EL REGISTRO ESPECIAL DE PRESTADORES DE SERVICOS DE SALUD-REPS** 

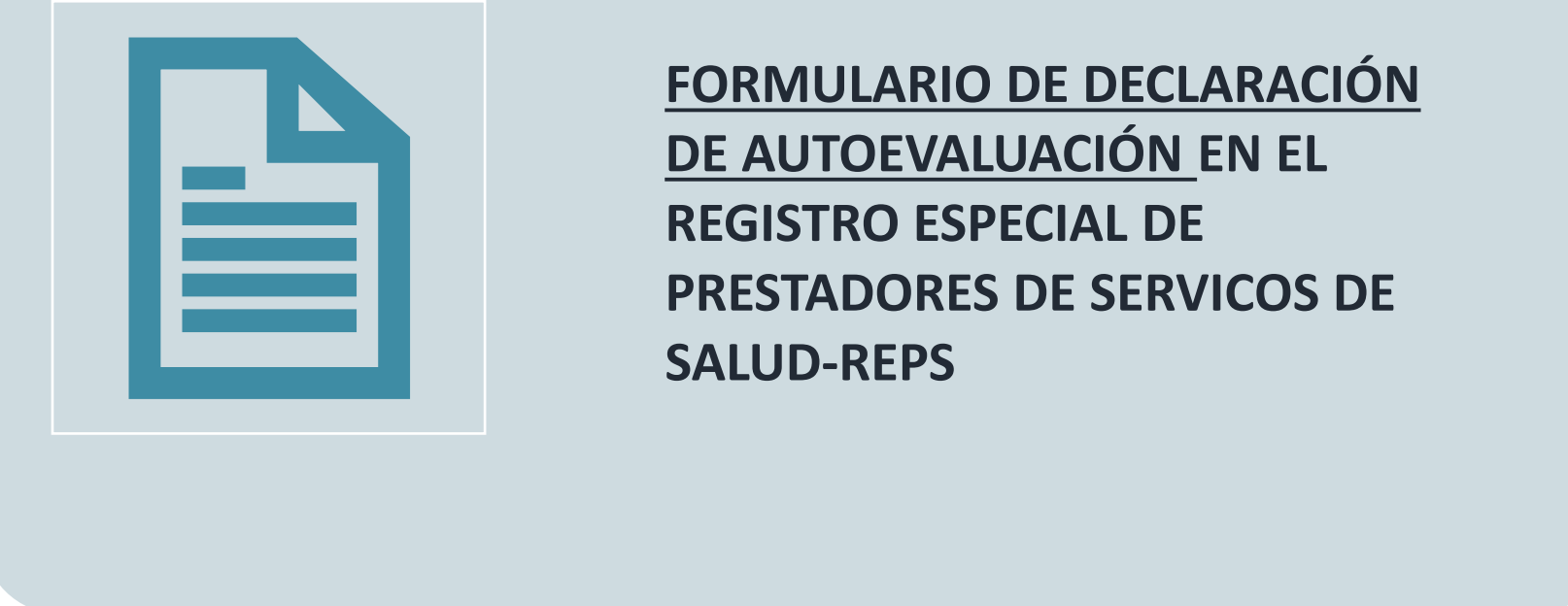

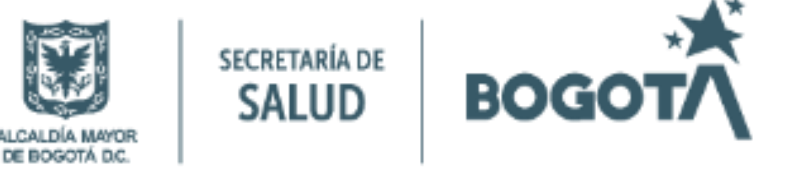

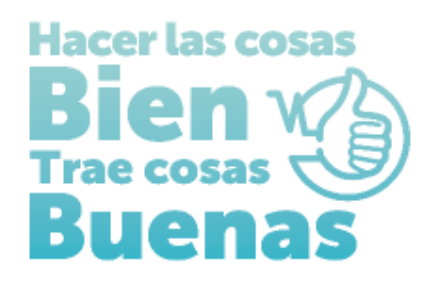

# INSTRUCTIVO PARA EL DILIGENCIAMIENTO DEL FORMULARIO DE INSCRIPCIÓN DE PRESTADORES DE SERVICOS DE SALUD

# ENTIDAD CON OBJETO SOCIAL DIFERENTE

Para realizar la inscripción en el Registro Especial de Prestadores de Servicios de Salud-REPS Se debe ingresar por el siguiente enlace:

https://prestadores.minsalud.gov.co/habilitacion/ingreso.aspx?ets\_codigo=11

1. Ingresar por el botón de Registrarse:

| INGRESO DILIGENCIAMIENTO<br>RMULARIO DE INSCRIPCIÓN O REACTIVACIÓN DE PRESTADORES<br>EN EL REGISTRO ESPECIAL DE PRESTADORES DE SERVICIOS DE SALUD. |                                                                                                    |
|----------------------------------------------------------------------------------------------------|----------------------------------------------------------------------------------------------------|
| TÁ D.C. DIRECCIÓN DISTRITAL DE SALUD:SECRETARÍA DISTRITAL DE SALUD DE BOGOTÁ                                                                       |                                                                                                    |
| Venistrarse Contraseña                                                                                                    |                                                                                                    |
| Ingresar<br>Olvidé la contraseña                                                                                                    |                                                                                                    |
| FC                                                                                                    | INGRESO DILIGENCIAMIENTO<br>FORMULARIO DE INSCRIPCIÓN O REACTIVACIÓN DE PRESTADORES<br>EN EL REGISTRO ESPECIAL DE PRESTADORES DE SERVICIOS DE SALUD.<br>IOGOTÁ D.C. DIRECCIÓN DISTRITAL DE SALUD:SECRETARÍA DISTRITAL DE SALUD DE BOGOTÁ<br>Ogión Registrarse.<br>Usuario<br>Contraseña<br>Ingresar<br>Olvidé la contraseña |

#### Desea visualizar mayor información del REPS y del proceso de inscripción o reactivación de prestadores? Oprima aquí >>>

\* Hasta tanto se acerque a la Dirección Departamental o Distrital de Salud de su jurisdicción, y radique el formulario de inscripción o reactivación de prestadores y anexe los documentos como se menciona en las Resolución 3100 de 2019, NO se considerará habilitado y NO podrá ofertar ni prestar servicios de salud, lo anterior, dentro de lo normado en dicha resolución.

Diligenciar la información solicitada en cada campo, para crear el usuario y contraseña, al finalizar oprimir el botón acepto. Aparecerá el aviso "Usuario creado exitosamente, puede volver a la pantalla inicial de ingreso y con su usuario y contraseña, diligenciar el formulario de inscripción".

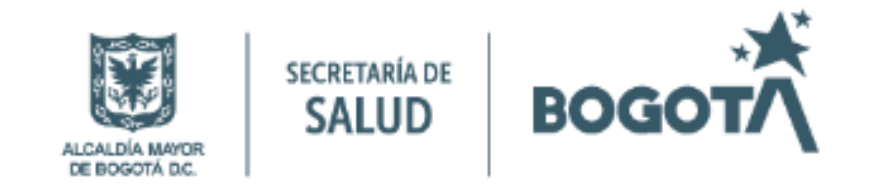

#### **REGISTRO DE USUARIO NUEVO PARA PRESTADORES DE SERVICIOS DE SALUD**

#### Antes de registrarse, por favor tenga en cuenta que:

Debe registrarse únicamente con el fin de realizar el diligenciamiento del Formulario de Inscripción y/o Reactivación en el Registro Especial de Prestadores de Servicios de Salud, hasta tanto se acerque a la Dirección Departamental o Distrital de Salud de su jurisdicción, y radique el formulario y los documentos anexos. NO se considerará habilitado y NO podrán ofertar ni prestar los servicios declarados, según lo definido en la Resolución 3100 de 2019.

| Digite el nombre del usuario a crear                                                      | OSD-CIUDADANOS                                                                                                    |  |
|-------------------------------------------------------------------------------------------|----------------------------------------------------------------------------------------------------|--|
|                                                                                           | Comprobar disponibilidad                                                                                                    |  |
| Contraseña                                                                                | Ciudadanos123                                                                                                    |  |
|                                                                                           | Nueve caracteres como mínimo y máximo veinte.<br>Debe tener como mínimo los siguientes carácteres: Mayúsculas,<br>minúsculas y números.                                                                          |  |
| Confirmar Contraseña                                                                      | Ciudadanos213                                                                                                    |  |
| Dirección Departamental o Distrital de<br>Salud                                           | Secretaría Distrital de Salud de Bogotá 🗸                                                                                                    |  |
| Tipo de Identificación                                                                    | Nit 🗸                                                                                                    |  |
| Número de Identificación                                                                  | 900014592 -4                                                                                                    |  |
| Razón Social para otras clases de<br>PRESTADORES                                          |                                                                                                    |  |
| Correo electrónico                                                                        | OSDCIUDADANOSDELMUNDO@GMAIL.COM                                                                                                    |  |
| Confirmar Correo electrónico                                                              | OSDCIUDADANOSDELMUNDO@GMAIL.COM                                                                                                    |  |
|                                                                                           | M31HJUCQ                                                                                                    |  |
| Caracteres de seguridad                                                                   | M31HJUCQ Escriba los 8 caracteres de la imagen                                                                                                    |  |
| * Al hacer click en <b>Acepto</b> manifiesta s<br>Usuario creado exitosamente, pued<br>di | u conformidad con el buen uso de este formulario.<br>le volver a la pantalla inicial de ingreso y con su usuario y contraseña,<br>ligenciar el formulario de inscripción.<br>Volver al formulario de Inscripción |  |

2. Registrar el usuario y contraseña creado debe registrarlos en los campos correspondientes ubicados en el lado derecho de la pantalla y oprimir el botón ingresar:

| Û | La salud<br>es de todos | Minsalud |
|---|-------------------------|----------|
|---|-------------------------|----------|

Registro Especial de Prestadores de Servicios de Salud -REPS.

| se encuentra en la Entidad Territorial de Salud:<br>DISTRITO:BOGOTÁ D.C. DIRE                                                                                                    | CCIÓN DISTRITAL DE SALUD:SECRETARÍA DISTRITAL DE SALUD DE BOGOTÁ                                                                                                    |
|----------------------------------------------------------------------------------------------------|----------------------------------------------------------------------------------------------------|
|                                                                                                    |                                                                                                    |
| i usted es un usuario nuevo y aún no posee contraseña ingrese por la opción Registrarse.                                                                                                    | Usuario OSD-CIUDADANOS<br>Contraseña ••••••••••••••••••••••••••••••••••••                                                                                                    |
| Registrarse<br>eñor(a)(es), futuro Prestador de Servicios de Salud, tenga en cuenta:                                                                                                    | Olvidé la contraseña                                                                                                    |
| Si el formulario de inscripción diligenciado, contiene errores de digitación por parte del futuro prestador y aún<br>activación de prestadores. Para que se realice la acción Eliminar, de manera segura, debe diligenciar los campo<br>igite el NIT ó CC ó CE: Eliminar | no lo ha radicado en el Ente Territorial de Salud. Oprima clic en el botón "Eliminar" para realizar de nuevo su registro de ingreso diligenciamiento formulario de inscripción o<br>s: usuario, contraseña y (NIT ó CC ó CE) de manera correcta. |
|                                                                                                    | Desea visualizar mayor información del REPS y del proceso de inscripción o reactivación de prestadores                                                                                                    |

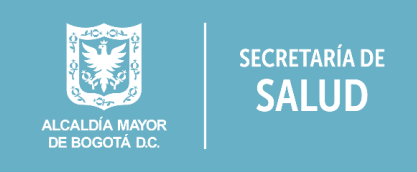

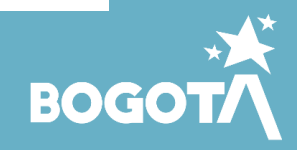

# FORMULARIO DE INSCRIPCIÓN

Al ingresar encontrará el siguiente menú en el extremo superior izquierdo de su pantalla:

- ✓ Identificación Prestador,
- ✓ Sede de Prestación de servicios
- ✓ Servicios y capacidad instalada
- ✓ Declaración de la Autoevaluación de servicios para la inscripción

Ingresar, Diligenciar y grabar la información solicitada en cada ítem.

## Identificación Prestador

|                                                                                                 | La salud                               |                                              |                               |
|-------------------------------------------------------------------------------------------------|----------------------------------------|----------------------------------------------|-------------------------------|
| ¢                                                                                               | es de todos                            | Insalud                                      |                               |
|                                                                                                 | IDENTIFICACION                         | I PRESTADOR                                  |                               |
| 🐁 Inscripción                                                                                   | IDENTIFICACIÓN DEL P                   | PRESTADOR                                    |                               |
| Identificación Prestador                                                                        | Tipo documento                         | Nit                                          |                               |
| <ul> <li>Sede de Prestación de Servicios</li> <li>Servicios y capacidades instaladas</li> </ul> | identificación<br>Número documento     |                                              |                               |
| Declaración Autoevaluación de                                                                   | identificación                         | 900014592 -4                                 |                               |
| servicios para la inscripcion<br>Minimir Formulario Inscripción                                 | Nombres y apellidos del<br>Profesional |                                              |                               |
| Imprimir Formulario Declaración                                                                 | Independiente<br>ó                     | OSD CIUDANANOS DEL MUNDO                     |                               |
| para la Inscripción                                                                             | Razón social del<br>Prestador          |                                              |                               |
| <ul> <li>Salir</li> </ul>                                                                       | Clase de prestador                     | Objeto Social Diferente a la Prestación de 🗙 |                               |
|                                                                                                 | Tipo de persona                        | JURIDICO V                                   |                               |
|                                                                                                 | Naturaleza Jurídica                    | Privada 🗸                                    |                               |
| /                                                                                               | Naturaleza Jurídica                    | Con ánimo de lucro 🗸                         |                               |
|                                                                                                 | Sitio Web                              | https://                                     |                               |
|                                                                                                 |                                        |                                              |                               |
|                                                                                                 | CONSTITUCIÓN                           |                                              |                               |
|                                                                                                 | Acto de Constitución                   | Matrícula Mercantil 🗙                        |                               |
|                                                                                                 | Número Acto<br>Constitución            | 1000                                         |                               |
|                                                                                                 | Fecha Acto Constitución                | 26/04/22                                     |                               |
|                                                                                                 | Entidad que expide                     | Cámara de Comercio                           |                               |
|                                                                                                 | Ciudad de expedición                   | BOGOTÁ                                       |                               |
|                                                                                                 | Tipo de Identificación                 | Cédula Ciudadanía 🗸                          |                               |
|                                                                                                 | Número de                              | 80808080                                     |                               |
|                                                                                                 | Identificación<br>Primer Apellido      | Madrigal                                     |                               |
|                                                                                                 | Segundo Apellido                       | Espinoza                                     |                               |
|                                                                                                 | Primer Nombre                          | Bruno                                        |                               |
|                                                                                                 | Segundo Nombre                         | José                                         |                               |
|                                                                                                 | UBICACIÓN ADMINISTR                    | RATIVA                                       |                               |
|                                                                                                 | Departamento                           | Bogotá D.C V                                 |                               |
|                                                                                                 | Dirección                              | Calle 1 carrera 1                            |                               |
|                                                                                                 | Teléfono principal                     | 80513409                                     |                               |
|                                                                                                 | Teléfono adicional                     |                                              |                               |
|                                                                                                 | Correo electrónico<br>principal        | OSDCIUDADANOSDELMUNDO@GMAIL.COM              |                               |
|                                                                                                 | Confirmar Correo                       | OSDCIUDADANOSDELMUNDO@GMAIL.COM              |                               |
|                                                                                                 | Correo electrónico                     |                                              |                               |
|                                                                                                 | adicional<br>Confirmar Correo          |                                              |                               |
|                                                                                                 | electrónico adicional                  |                                              |                               |
|                                                                                                 | D                                      |                                              |                               |
|                                                                                                 |                                        |                                              |                               |
|                                                                                                 | 😼 Grabar 🖹 Nu                          | uevo 🖳 Buscar 🖳 Eliminar 🕜 Ayuda             |                               |
|                                                                                                 |                                        |                                              |                               |
|                                                                                                 | OSD C                                  |                                              |                               |
|                                                                                                 |                                        | SALUD BOGOT                                  | $\overline{\mathbf{\Lambda}}$ |
|                                                                                                 |                                        | ALCALDÍA MAYOR<br>DE BOGOTÁ DC.              |                               |
|                                                                                                 |                                        |                                              |                               |

### Sede de Prestación de servicios:

La salud es de todos Minsalud

#### Inscripción

Identificación Prestador Sede de Prestación de Servicios Servicios y capacidades instaladas Declaración Autoevaluación de servicios para la inscripción Imprimir Formulario Inscripción Imprimir Formulario Declaración de la Autoevaluación de Servicios para la Inscripción Salir

### 😼 Grabar 💌 Nuevo 🍢 Buscar 🖳 Eliminar 🕜 Ayuda

### SEDE DE PRESTACIÓN DE SERVICIOS

| DATOS GENERALES DEL PRESTADOR                             |                                 |
|-----------------------------------------------------------|---------------------------------|
| Tipo documento identificación                             | Nit 🗸                           |
| Número doNúmero documento<br>identificación               | 900014592 - 4                   |
| Nombres y apellidos del Profesional<br>Independiente<br>ó | OSD CIUDANANOS DEL MUNDO        |
| Razón social del Prestador                                |                                 |
| Clase de prestador                                        | Objeto Social Diferent 🗸        |
| DATOS DE LA SEDE                                          |                                 |
| Nombre de la sede                                         | CIUDADANOS DEL MUNDO            |
| Es sede principal?                                        | SI 🗸                            |
| Departamento                                              | Bogotá D.C 💙                    |
| Municipio                                                 | BOGOTÁ 🗸                        |
| Centro poblado                                            | BOGOTÁ, D.C. 🗸                  |
| Zona                                                      | URBANA 🗸                        |
| Dirección                                                 | CALLE 1 CARRERA 1               |
| Barrio                                                    | LA FELICIDAD                    |
| Teléfono principal                                        | 80513409                        |
| Teléfono Teléfono adicional                               |                                 |
| Nombre del director, gerente o<br>responsable             | Bruno José Madrigal Espinoza    |
| Correo electrónico principal                              | OSDCIUDADANOSDELMUNDO@GMATL.COM |

| Confirmar Correo electrónico principal | OSDCIUDADANOSDELMUNDO@GMAIL.COM |
|----------------------------------------|---------------------------------|
| Correo electrónico adicional           |                                 |
| Confirmar Correo electrónico adicional |                                 |

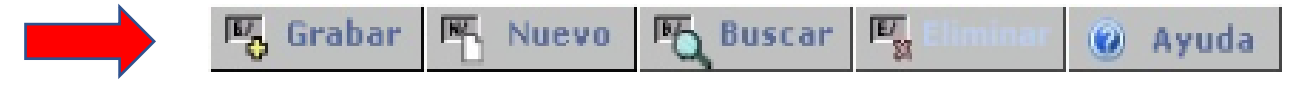

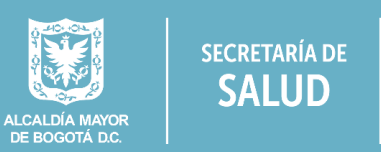

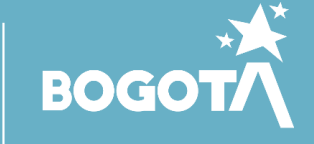

# Servicios y capacidad instalada:

Û

La salud es de todos

#### S. Inscripción

 Identificación Prestador
 Sede de Prestación de Servicios
 Servicios y capacidades instaladas
 Declaración Autoevaluación de servicios para la inscripción
 Imprimir Formulario Inscripción Imprimir Formulario Declaración
 de la Autoevaluación de Servicios para la Inscripción
 Salir

| 😼 Grabar 🌇 Nuevo 🕅                  | Buscar 🕅 Elim      | nar 🕘 Ay        | ruda               |                    |             |                    |                  |            |
|-------------------------------------|--------------------|-----------------|--------------------|--------------------|-------------|--------------------|------------------|------------|
| SERVICIOS Y CAPACIDADE              | S INSTALADAS       | 5               |                    |                    |             |                    |                  |            |
| DATOS GENERALES DEL PRESTADOR       |                    |                 |                    |                    |             |                    |                  |            |
| Tipo documento identificación       | Nit                |                 | *                  |                    |             |                    |                  |            |
| Número documento identificación     | 900014592          | - 4             |                    |                    |             |                    |                  |            |
| Nombres y apellidos del Profesional |                    |                 |                    |                    |             |                    |                  |            |
| Independiente                       | OSD CTUDANANOS     |                 |                    |                    |             |                    |                  |            |
| ó<br>Razón social del Prestador     | COD CIODANANOS     | DEE MONDO       |                    |                    |             |                    |                  |            |
| Clase de prestador                  | Objeto Social Dife | ner 🗸           |                    |                    |             |                    |                  |            |
| Departamente                        | Bogotá D.C.        |                 |                    |                    |             |                    |                  |            |
| DATOS DE LA SEDE                    | Bogota D.C         | •               |                    |                    |             |                    |                  |            |
| Néress y serbes de la sada          | AL CURADANOS       |                 |                    |                    |             |                    |                  |            |
| Numero y nombre de la sede          | 01-CIUDADANOS      | DEL MUNDU       |                    |                    |             |                    | ¥                |            |
| Municipio                           | BOGOTA             | ~               |                    |                    |             |                    |                  |            |
| SERVICIOS DE SALUD                  |                    |                 |                    |                    |             |                    |                  |            |
| Grupo del Servicio                  | Consulta Externa   |                 |                    |                    | ~           |                    |                  |            |
| Servicio                            | 328-MEDICINA G     | ENERAL          |                    |                    |             |                    | *                |            |
| HORARIOS DEL SERVICIO               |                    |                 |                    |                    |             |                    |                  |            |
|                                     | Día<br>Sábado 🗸    | lora inicio:HH  | 08 🗙 MM 00 🗙       | Hora final:HH 20 🗸 | • MM 00 🗸   | Adicionar +        | Copiar           | Eliminar - |
|                                     | Día                |                 |                    |                    |             | Horarios           |                  |            |
|                                     | Lunes              | 08              | :00A20:00          |                    |             |                    |                  |            |
| Horarios                            | Martes             |                 |                    |                    |             |                    |                  |            |
| indianos                            | Miercóles          | 08              | :00A20:00          |                    |             |                    |                  |            |
|                                     | Jueves             |                 |                    |                    |             |                    |                  |            |
|                                     | Viernes            | 08              | :00A20:00          |                    |             |                    |                  |            |
|                                     | Sábado             |                 |                    |                    |             |                    |                  |            |
|                                     | Domingo            | 08              | :00A20:00          |                    |             |                    |                  |            |
| MODALIDAD DEL SERVICIO              |                    |                 |                    |                    |             |                    |                  |            |
| Intramural                          |                    |                 |                    | <b>Z</b> 1         | Intramural  |                    |                  |            |
| Extramural                          | 🗌 Unid             | ad Móvil        |                    | ) Domiciliario     |             | ) Jornada de Salud |                  | xtramural  |
|                                     |                    | Presta          | ador de Referencia | 3                  |             | - P                | restador Remisor |            |
|                                     | Telemedicina ir    | teractiva       |                    |                    | Telexp      | erticia            |                  |            |
| Telemedicina                        |                    | o interactiva   |                    |                    | Telemond    | onitoreo           |                  |            |
|                                     |                    |                 |                    |                    |             |                    |                  |            |
|                                     |                    |                 |                    |                    |             |                    |                  |            |
|                                     |                    |                 |                    |                    |             |                    |                  |            |
| COMPLEJIDAD DEL SERVICIO            |                    |                 |                    |                    |             |                    |                  |            |
| Complejidad                         | BAJA               |                 | ~                  |                    |             |                    |                  |            |
| ESPECIFICIDAD DEL SERVICIO          |                    |                 |                    |                    |             |                    |                  |            |
|                                     |                    |                 | Econocificidad del | sequicio           |             |                    | Estado actual    |            |
| Especificidades                     | Servicio no cuenta | con especificio | lades.             | Servicio           |             |                    | CSLOU ACTUAL     |            |
|                                     |                    | 17740 6 1 4 64  |                    |                    |             |                    |                  |            |
| CAPACIDAD INSTALADA ASOCIADA A      | L SERVICIO, VISUA  | ilizara la ca   | PACIDAD INSTAL     | ADA TOTAL DE LA SE | DE DEL PRES | TADUK.             |                  |            |

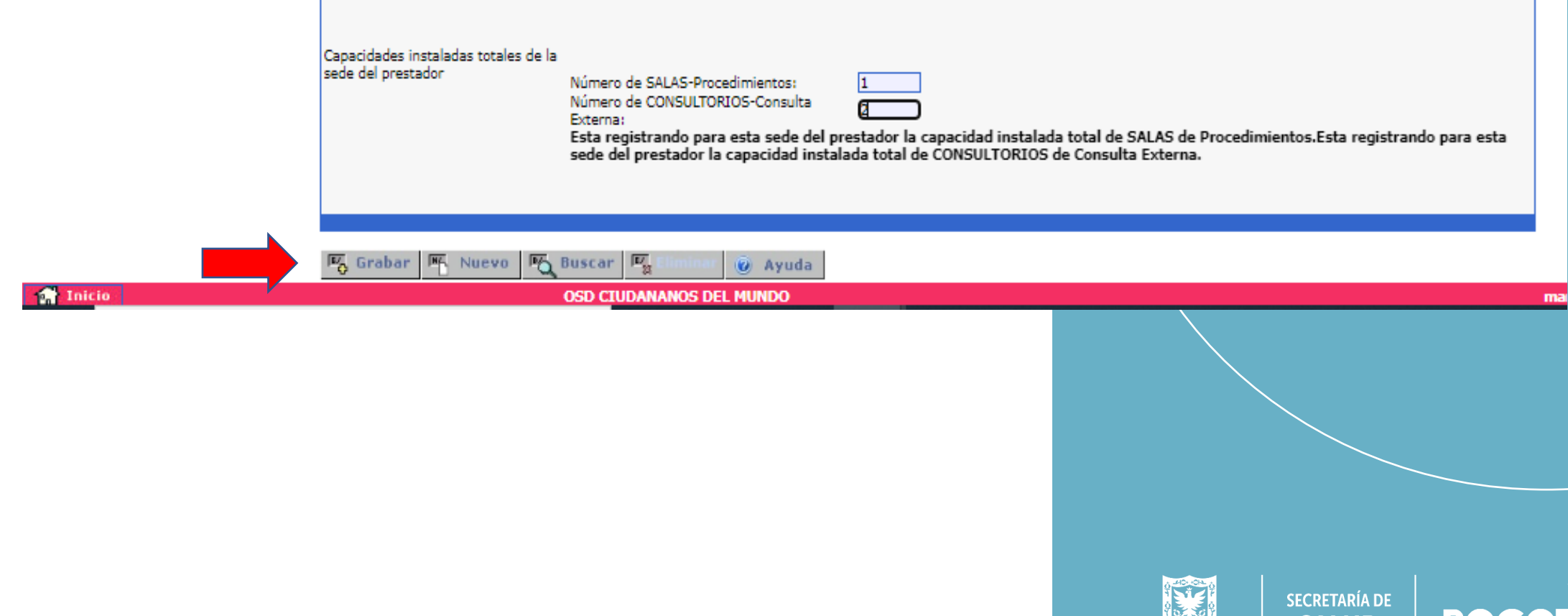

Alcaldía Mayor De Bogotá D.C. SALUD **BOGOT** 

Formulario de

### **IMPRIMIR FORMULARIO**

Imprima el Formulario de Declaración de Autoevaluación (Original y copia), este deberá presentarlo firmado de puño y letra por el representante legal.

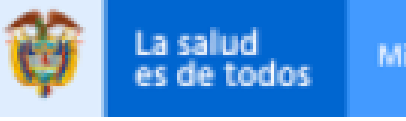

187 O

Minsalud

#### S. Inscripción

- Identificación Prestador
- Sede de Prestación de Servicios
- Servicios y capacidades instaladas Declaración Autoevaluación de servicios para la inscripción Imprimir Formulario Inscripción
- Imprimir Formulario Declaración de la Autoevaluación de Servicios para la Inscripción
- Salir

#### IMPRIMIR FORMULARIO INSCRIPCIÓN

16

Nuevo

| DATOS GENERALES DEL PREST/ | DOR                                |
|----------------------------|------------------------------------|
| Documento                  | Nit 😽                              |
| Número documento           | 900014592 - 4                      |
| Nombre Prestador           | OSD CIUDANANOS DEL MUNDO           |
| Clase de Prestador         | Objeto Social Diferen 💙            |
| Departamento               | Bogotá D.C 💙                       |
| DATOS DE LA SEDE           |                                    |
| Número y nombre de la sede | 01-CIUDADANOS DEL MUNDO            |
| Municipio                  | BOGOTÁ 🗸                           |
|                            |                                    |
|                            | TMDRIMIR formulario de inscrinción |
|                            |                                    |
|                            |                                    |
|                            |                                    |

🥑 Ayuda

E/ Si

100 HC. Nuevo 160 E/ 🙆 Ayuda

Para terminar, seleccionar el menú Salir.

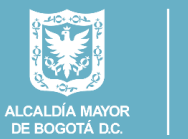

SECRETARÍA DE

SALUD

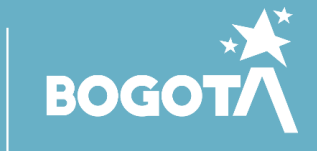

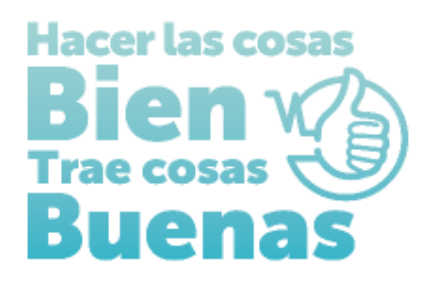

INSTRUCTIVO PARA EL DILIGENCIAMIENTO DEL FORMULARIO DE <u>DECLARACIÓN DE AUTOEVALUACIÓN</u> EN EL REGISTRO ESPECIAL DE PRESTADORES DE SERVICOS DE SALUD

### ENTIDAD CON OBJETO SOCIAL DIFERENTE

Ingresar al ítem Declaración autoevaluación de servicios para la inscripción y registre el cumplimiento de las condiciones de habilitación, de la siguiente manera:

Seleccionar condiciones de capacidad técnico administrativas – capacidad suficiencia patrimonial y financiera.

- Cumple con la capacidad técnico administrativa: señalar SI
- Cumple con la suficiencia patrimonial y financiera: señalar NO APLICA

Posteriormente encontrara los servicios habilitados, para cada servicio presione el botón cambiar para registrar SÍ CUMPLE.

|                                                                                                    | Image: Constraint of the second second sec | bu                                                                  |
|----------------------------------------------------------------------------------------------------|----------------------------------------------------------------------------------------------------|---------------------------------------------------------------------|
| <ul> <li>Inscripción</li> <li>Identificación Prestador</li> <li>Sede de Prestación de Servicios</li> <li>Servicios y capacidades instaladas</li> </ul> | Grabar 🖷 Nuevo 🦓                                                                                                    | Buscar 📧 Elminar 🎯 Ayuda<br>JACIÓN DE SERVICIOS PARA LA INSCRIPCIÓN |
| <ul> <li>Declaración Autoevaluación de<br/>servicios para la inscripción</li> <li>Imprimir Formulario Inscripción</li> </ul>                           | DATOS GENERALES DEL PRESTADOR<br>Tipo documento identificación<br>Número documento identificación                                                                                                    | Nit V<br>900014592 - 4                                              |
| <ul> <li>de la Autoevaluación de Servicios<br/>para la Inscripción</li> <li>Salir</li> </ul>                                                           | Nombres y apellidos del Profesional<br>Independiente<br>ó<br>Razón social del Prestador                                                                                                    | OSD CIUDANANOS DEL MUNDO                                            |
|                                                                                                    | Clase de prestador<br>Departamento                                                                                                    | Objeto Social Diferer V       Bogotá D.C                            |
|                                                                                                    | DATOS DE LA SEDE<br>Número y nombre de la sede                                                                                                    | 01-CIUDADANOS DEL MUNDO                                             |
|                                                                                                    | Municipio                                                                                                    | BOGOTÁ 🗸                                                            |

|                                                                                                  | DECLARACIÓN DE LA AUTOEVALUACIÓN DE SERVICIOS                                                                                                    |                                  |                            |
|--------------------------------------------------------------------------------------------------|----------------------------------------------------------------------------------------------------|----------------------------------|----------------------------|
| Autoevaluación: Mecanismo de<br>DE SERVICIOS DE SALUD (Reso<br>permanente, participativo y refle | verificación de las condiciones de habilitación establecidas en el MANUAL DE INSCRIPCIÓN DE l<br>ución 3100 de 2019.), que efectúa periódicamente el prestador de servicios de salud y que prop<br>xivo sobre la prestación de los servicios de salud a ofertar. | PRESTADORES )<br>ende por el aut | / HABILITACIÓN<br>ocontrol |
| Declaración de autoevaluació<br>que es el proceso que usted va a                                 | n: Es el registro que realiza el prestador de servicios de salud en el REP5 después de haber real<br>o realizar en este formulario.                                                                                                    | izado la autoeva                 | aluación. Es decir,        |
| CONDICIONES DE CAPACIDAD 1                                                                       | ÉCNICO ADMINISTRATIVA; SUFICIENCIA PATRIMONIAL Y FINANCIERA; CAPACIDAD TECNÓLOG                                                                                                    | ICA Y CIENTÍFI                   | CA.                        |
| 🗹 Seleccionar las condiciones:-                                                                  | Capacidad Técnico Administrativa; -Capacidad Suficiencia Patrimonial y Financiera.                                                                                                    |                                  |                            |
| ¿Cumple con la Capacidad Técni<br>Administrativa?                                                | 50- SI V                                                                                                    |                                  |                            |
| ¿Cumple con la Suficiencia<br>Patrimonial y Finaciera?                                           | NO APL                                                                                                    |                                  |                            |
| Grupo del Servicio                                                                               | Servicio                                                                                                    | Cumple                           |                            |
| Consulta Externa                                                                                 | 328 -MEDICINA GENERAL                                                                                                    | SI                               | Cambiar                    |
|                                                                                                  |                                                                                                    |                                  |                            |
|                                                                                                  |                                                                                                    |                                  |                            |

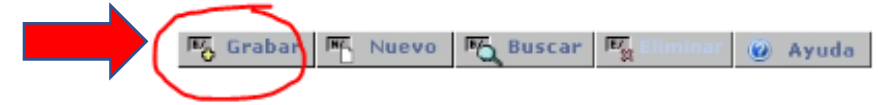

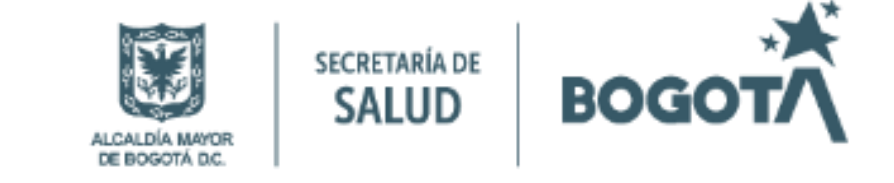

### **IMPRIMIR FORMULARIO**

Ingresar al menú ubicado en la parte superior izquierda de la pantalla Imprimir Formulario Declaración de la Autoevaluación de Servicios para la Inscripción e ingresar picando sobre la barra IMPRIMIR, formulario declaración de la autoevaluación de servicios en la inscripción, el cual se descargará automáticamente.

Er St

EV SI

La salud Minsalud es de todos

Nuevo

H. Nuevo

16

HF.

100

喝

#### S. Inscripción

Identificación Prestador Sede de Prestación de Servicios Servicios y capacidades instaladas Declaración Autoevaluación de servicios para la inscripción Imprimir Formulario Inscripción Imprimir Formulario Declaración de la Autoevaluación de Servicios para la Inscripción Salir

IMPRIMIR FORMULARIO DECLARACIÓN DE LA AUTOEVALUACIÓN DE SERVICIOS PARA LA INSCRIPCIÓN

🙆 Ayuda

| Documento                  | Nit                     | V        |
|----------------------------|-------------------------|----------|
| Número documento           | 900014592 - 4           |          |
| Nombre Prestador           | OSD CIUDANANOS DEL MUNE | 0        |
| Clase de Prestador         | Objeto Social Diferer 💙 |          |
| Departamento               | Bogotá D.C              | 4        |
| DATOS DE LA SEDE           |                         |          |
| Número y nombre de la sede | 01-CIUDADANOS DEL MUND  | <b>v</b> |
| Municipio                  | BOGOTÁ                  | 4        |
|                            |                         |          |
|                            |                         |          |
|                            |                         |          |

🙆 Ayuda

### Finalmente oprimir el botón salir.

EV O

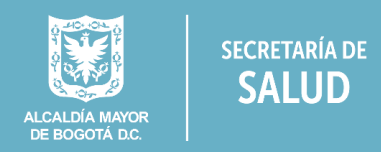

SALUD

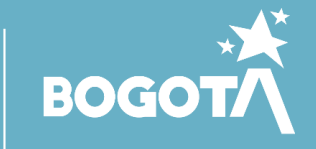